## 將 WebMail 移轉至 Gmail 設定說明

步驟一、

請先在網址列上輸入 <u>http://gmail.com</u> 後在右上角點選[建立帳戶]申請 gmail 信箱,填 寫表單資料後點選[下一步]即可,如下圖所示:

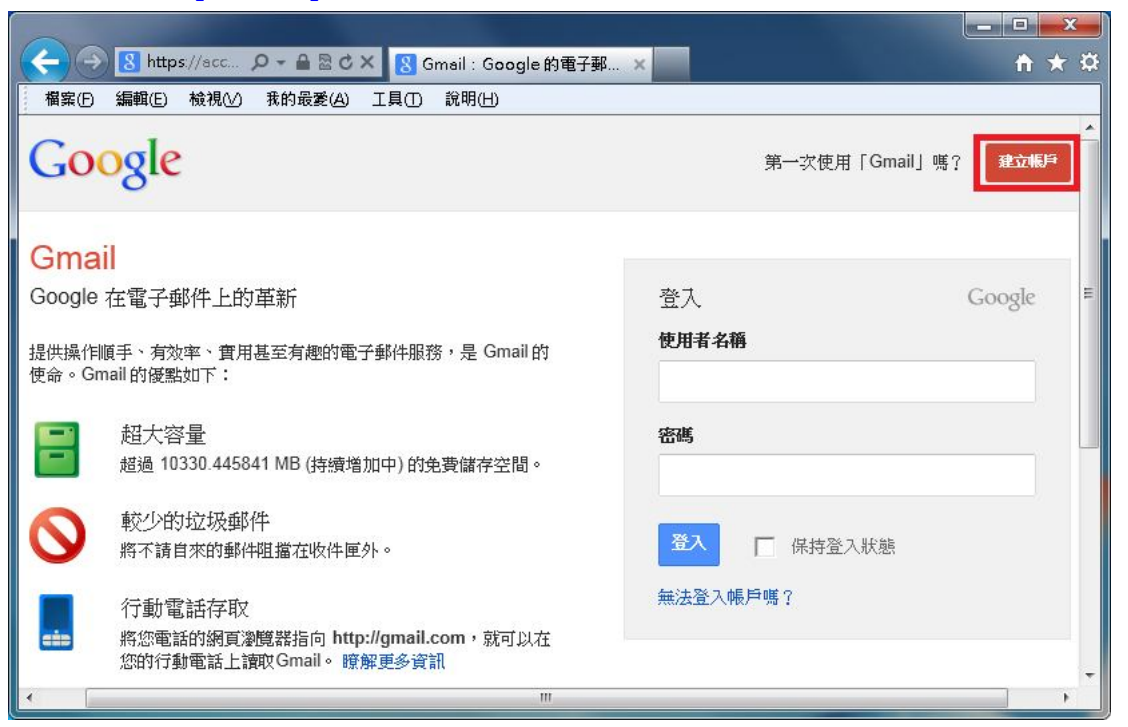

#### 建立新的 Google 帳戶

| 名稱         |     |                                                                                    |      |                                     |            |
|------------|-----|------------------------------------------------------------------------------------|------|-------------------------------------|------------|
| 姓氏         | 名字  |                                                                                    |      |                                     |            |
| 選擇您的使用者    | 皆名稱 |                                                                                    |      |                                     |            |
|            |     | @gmai                                                                              | .com |                                     |            |
| 建立密碼       |     | <ul> <li>預設首頁</li> <li>第 Google 設為預設首頁。</li> <li>您的預設首頁是瀏覽器啟動時顯示的第一個網頁。</li> </ul> |      |                                     |            |
| 確認密碼       |     |                                                                                    |      | <b>協助我們排除自動程式</b><br>□ 略過這項驗證 (可能需要 | (進行電話驗證)   |
| 生日         |     |                                                                                    |      | obaute                              | bottom     |
| 年          | 月   | \$日                                                                                |      | 請輸入這兩個字:                            |            |
| 性別         |     |                                                                                    |      |                                     | C 🕪 🛙      |
| 我是         |     |                                                                                    | \$   | 地區                                  |            |
| 行動電話       |     |                                                                                    |      | 台灣                                  |            |
| +886       |     |                                                                                    |      | ✓ 我同意 Google 《服務條                   | 款》及《隱私權政策》 |
| 您目前的電子郵件地址 |     | Google 可使用我的帳戶資訊,在 Google 以外的<br>網站為我提供個人化的推薦內容和廣告。關於個<br>人化服務。                    |      |                                     |            |
|            |     |                                                                                    |      |                                     | 下一步        |

步驟二、

選取右上角 ♀ 圖示裡的[設定],如下圖所示:

| 🔶 🌖 M https://mail.    | goo                                 | ) - tnu.network@ ×                        | <b>→×</b><br>★ ★ #               |
|------------------------|-------------------------------------|-------------------------------------------|----------------------------------|
| 福寨(▶ 編輯(౬) 檢視(⊻        | ) 我的最愛(A) 工具(D) 說明(上                | Ð                                         |                                  |
| +你 搜尋 圖片 地             | 圖 Play YouTube 新聞                   | Gmail 雲端硬碟 日曆 更多-                         |                                  |
| Google                 |                                     | *                                         | Q t @gmail.com →                 |
| Gmail -                | C .                                 | 更多▼ 第1到3封,共                               | \$3封 < >  . ✿▼                   |
| 撰寫                     | 🗌 🕁 📄 Gmail 小組                      | 運用色彩及背景主題自訂                               |                                  |
| at the second          | 🗌 🏫 📄 Gmail 小組                      | 匯入您的聯絡人及當電子                               | ✓ 標準(戦大顯示量面)                     |
| <b>收件匣 (2)</b><br>已加星號 | G C Gmail 小組                        | 透過手機使用 Gmail - Acc                        | 密集                               |
| 重要郵件                   | <b>已使用 0%</b><br>已使用 0 GB,共 10.1 GB | <b>2.</b><br>©2012 Google - <u>侥款及臆私權</u> | 設定<br>主題<br>意見回饋<br>進入導覽課程<br>說明 |

#### 步驟三、

請點選[帳戶和匯入]→[新增您的 POP3 郵件帳戶],如下圖所示:

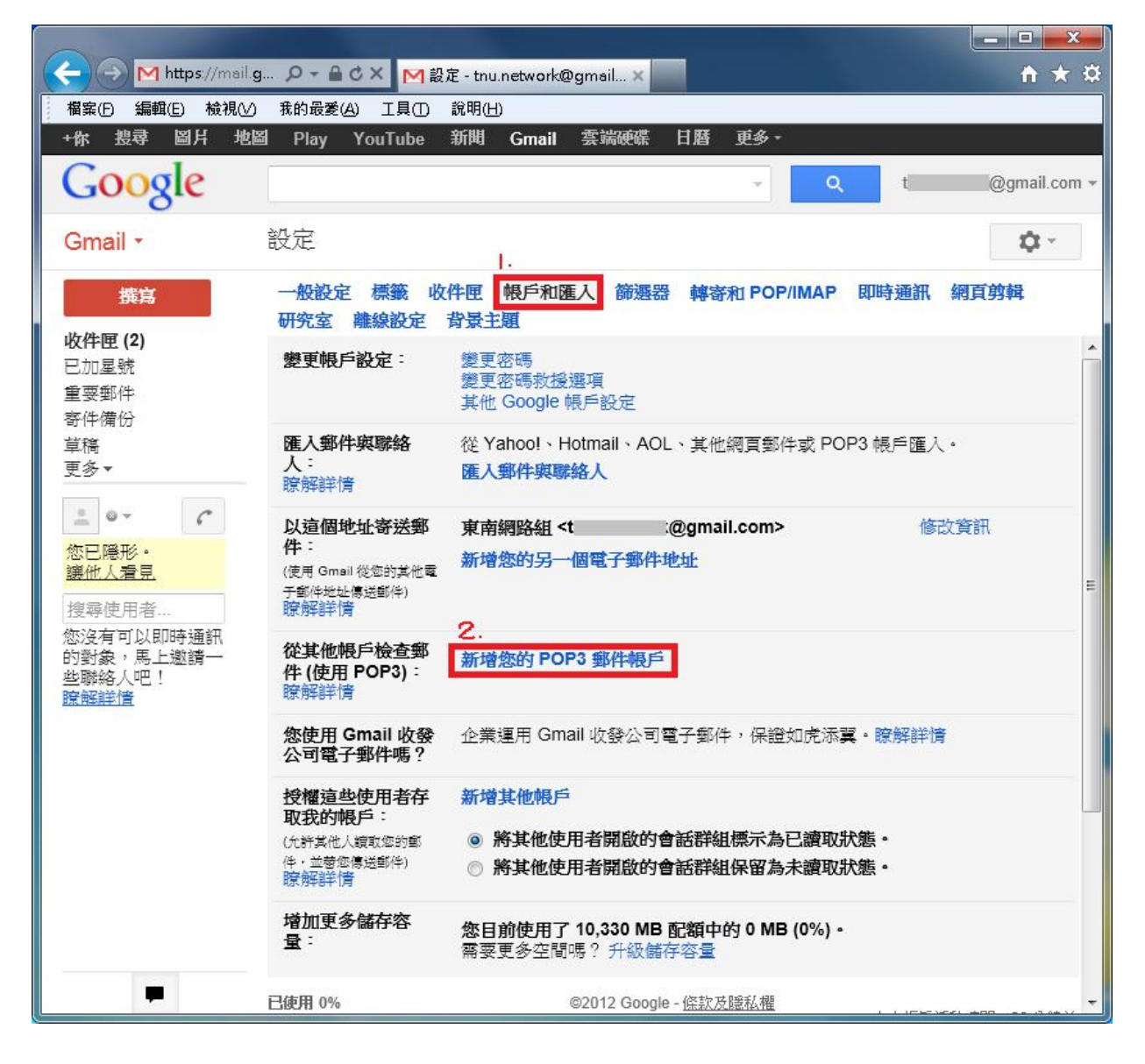

步驟四、

輸入東南 webmail 的 e-mail address 後,請點選[下一步],如下圖所示:

| 🧟 Gmail - 新增您所有的郵件帳戶 - Windows Internet Explorer 📃 💻       |            |
|------------------------------------------------------------|------------|
| ▶ https://mail.google.com/mail/?ui=2&ik=7556623625&view=ma | <b>a b</b> |
| 新增您的郵件帳戶                                                   | ^          |
| <b>輸入要接收郵件的帳戶電子郵件地址</b><br>(注意:您還可以新增5個帳戶)                 |            |
| 電子郵件地址: network@mail.tnu.edu.tw                            |            |
|                                                            | Ŧ          |

#### 步驟五、

輸入東南 webmail 的密碼後,請點選[新增帳戶],如下圖所示:

| 🧉 Gmail - 新增您所有的郵件帳戶 - Windows Internet Explorer                                                                                                    | x |
|----------------------------------------------------------------------------------------------------|---|
| M https://mail.google.com/mail/?ui=2&ik=7556623625&view=ma                                                                                                    |   |
| 新增您的郵件帳戶                                                                                                    | - |
| 輸入 network@mail.tnu.edu.tw 的郵件設定。 <u>瞭解更多資訊</u>                                                                                                    |   |
| 電子郵件地址: network@mail.tnu.edu.tw<br>使用者名稱: network<br>密碼: ●●●●●●●●● ●         ●        ●                                                                                              | Ш |
| 🥥 Gmail - 新增您所有的郵件帳戶 - Windows Internet Explorer                                                                                                    | x |
| M https://mail.google.com/mail/?ui=2&ik=7556623625&view=ma                                                                                                    |   |
| <ul> <li>✓ 已新增您的郵件帳戶。</li> <li>您現在可以從這個帳戶擷取郵件。</li> <li>您是否也想用 network@mail.tnu.edu.tw 來傳送郵件?</li> <li>● 是的,我想用 network@mail.tnu.edu.tw 來傳送郵件。</li> <li>● 否 (做可以精後再進行此變更)</li> </ul> | * |

### 步驟六、

請點選[下一步]→[傳送驗證]→[關閉視窗]即可,如下圖所示:

| 🧉 Gmail - 新增您的電子           | 郵件地址 - Windows Internet Explorer                           | x |
|----------------------------|------------------------------------------------------------|---|
| M https://mail.google.     | com/mail/?ui=2&ik=7556623625&view=cf&cfmf=true&cfa=netwc_j |   |
| 加入您的其他電子                   | 郵件地址                                                       | * |
| 輸入您其他電子郵件<br>(您的外寄暫件上會顧示您的 | - <b>地址的相關資訊。</b><br> 姓名和電子郵件地址)                           |   |
| 名稱:                        | 東南網路組                                                      |   |
| 電子郵件地址:<br>☑               | network@mail.tnu.edu.tw<br>視為別名。 <u>瞭解詳情</u>               |   |
|                            | 指定不同的 [回覆至] 地址 (運用)                                        |   |
|                            | 取消 下一步 »                                                   | Ŧ |

| 🤮 Gmail - 新增您的電子郵件地址 - Windows Internet Explorer                                                                                                    |
|----------------------------------------------------------------------------------------------------|
| M https://mail.google.com/mail/?ui=2&ik=7556623625&view=cf&cfmf=true&cfa=netwc 🔒 🗟                                                                                   |
| 加入您的其他電子郵件地址                                                                                                    |
| 驗證您的電子郵件地址                                                                                                    |
| 在您可以依照 <b>network@mail.tnu.edu.tw</b> 指示寄送郵件之前,我們需要驗證您是否擁<br>有這個電子郵件地址。若要執行驗證,請按一下[傳送驗證]。我們稍後會寄一封含有<br>如何驗證您地址的電子郵件到 network@mail.tnu.edu.tw。<br>取消 《上一步 <b>详笑驗證</b> |
|                                                                                                    |
|                                                                                                    |
| e Gmail - 新增您的電子郵件地址 - Windows Internet Explorer                                                                                                    |
| M https://mail.google.com/mail/?ui=2&ik=7556623625&view=cf&cfmf=true&cfa=netwc 🔒 📓                                                                                   |
| 加入您的其他電子郵件地址                                                                                                    |
| 確認驗證並加入您的電子郵件地址                                                                                                    |
| 含有確認碼的電子郵件會送到network@mail.tnu.edu.tw。[ <u>重寄電子郵件</u> ]<br>結要新增您的電子郵件地址,請依下列其中一個步驟:                                                                                   |
| 按一下確認電子郵件中的連結。 或                                                                                                    |
| 闘閉視窗                                                                                                    |

步驟七、

請到登入學校的 webmail 開啟驗證信並點選驗證信的連結以完成驗證,如下圖所示:

| 🗋 東南科技大學 Tun                                                                                                    | gnan ×                                                                                         |                  |         | x       |
|----------------------------------------------------------------------------------------------------|------------------------------------------------------------------------------------------------|------------------|---------|---------|
| 🗲 🤿 C 🗋 mai                                                                                                    | .tnu.edu.tw/webmailMain.do                                                                     |                  | 52      | Ξ       |
| 東南科技<br>Mail 電子                                                                                                    |                                                                                                | _                | 求助   登出 | el _    |
| 網路組,歡迎您登入                                                                                                    |                                                                                                | %回收外部信 4封郵       | 件,4封尚未閒 | 讀       |
| 1信相容重 □3 % ▲<br>▲ 信件匣 □                                                                                                    | 回覆 全部回覆 轉寄 刪除 直接刪除儲存信件 列印                                                                      |                  |         |         |
|                                                                                                    | □ <mark>●                                    </mark>                                           | 日期               | 大小「     | 展開      |
|                                                                                                    | □ Gmail 團隊 Gmail 確認 - 以這個地址寄送郵件 network@mail.tnu.edu.tw                                        | 2013/01/08 11:05 | 4.2 K   | ٨       |
| □ <u></u><br>□ 客件備份                                                                                                    | 📄 🖻 network@mail.tnu.edu.tw Alert from spam.tnu.edu.tw: SMTP-Connect rate limit 210.61.127.247 | 2013/01/08 10:09 | 0.7 K   |         |
| 市 垃圾筒 清空                                                                                                    | ■ 承南科技大學垃圾郵件過濾 隔離「垃圾信」通知 2013-01-08 07:00<br>系統                                                | 2013/01/08 07:00 | 13.4 K  | $\odot$ |
| <ul> <li>□ 廣告信件匣</li> <li>□ 預約寄信匣</li> </ul>                                                                                                    | ■ 承南科技大學垃圾郵件過濾 隔離「垃圾信」通知 2013-01-07 07:00<br>系統                                                | 2013/01/07 07:00 | 11.5 K  | ٨       |
| <ul> <li>べ」」」</li> <li>●</li> <li>●<!--</th--><th>◎ 選取全部郵件</th><th></th><th></th><th></th></li></ul> | ◎ 選取全部郵件                                                                                       |                  |         |         |

# ↓

| 😨 readFrame1 - Google Chrome                                                                                                    |  |  |  |
|----------------------------------------------------------------------------------------------------|--|--|--|
| 🛅 mail.tnu.edu.tw/readFrame.do?uid=3910                                                                                                    |  |  |  |
| □ 愛全部回覆 轉寄 刪除 直接刪除 儲存信件 列印 上封 下封 附加檔 原始碼                                                                                                    |  |  |  |
| 寄件人       Gmail 團隊 <mail-noreply@google.com>       ▲         日期       2013/01/08 11:05       ■         收件人       network@mail.tnu.edu.tw;       ■         主題       Gmail 確認 - 以這個地址寄送郵件 network@mail.tnu.edu.tw       ■         附加檔       ■       ■</mail-noreply@google.com>              |  |  |  |
| 您已要求新增 network@mail.tnu.edu.tw 至您的 Gmail 帳戶中。<br>確認碼: 758                                                                                                    |  |  |  |
| 在您可以使用 Gmail 帳戶 (tnu.network@gmail.com) 從 network@mail.tnu.edu.tw<br>傳送郵件之前, <mark>請按一下下列的連結以確認您的要求</mark> 。                                                                                                    |  |  |  |
| https://mail.google.com/mail/f-15cbc1b0fe-network%40mail.tnu.edu.twRp5wlpDwRPQiyg-rvqZyLILYd0_                                                                                                    |  |  |  |
| 如果您按一下連結時連結損壞,請將連結複製並貼上至新的瀏覽器視窗。如果您無法存取連結,請登入至您的<br>Gmail 帳戶,然後按一下任何頁面上方的[設定]。<br>開啟[帳戶] 標籤,找出您想要新增到[以這個地址寄送郵件:]區段的電子郵件地址。然後,按一下[驗證]並<br>輸入確認碼: 758                                                                                                    |  |  |  |
| 感謝您使用 Gmail!                                                                                                    |  |  |  |
| Gmail 團隊敬上                                                                                                    |  |  |  |
| 如果您未提出這個要求,或者不想要將此電子郵件地址新增到您的 Gmail 帳戶,就不需要進一步的動作。<br>除非您按一下上方的連結確認要求,否則 tnu.network@gmail.com 無法使用您的電子郵件地址傳送郵件。如果您<br>不想要讓<br>tnu.network@gmail.com 使用您的地址傳送郵件,但是不小心按了連結,請按一下下方的連結來取消驗證:<br>https://mail.google.com/mail/g-15cbc1b0fe-network%40mail.tnu.edu.twRp5wlpDwRPQiyg-rvqZyLILYd0 |  |  |  |
| 若要進一步瞭解您為何收到此郵件,請造訪: http://support.google.com/mail/bin/answer.py?answer=184973_                                                                                                    |  |  |  |
| 請勿回覆此郵件。如果您要與「Gmail團隊」聯絡,請登入至您的帳戶並且按一下任何頁面上方的[說明]。然後,按一下[說明中心]下方的[與我們聯絡]。                                                                                                    |  |  |  |

步驟八、

顯示以下畫面,即為確認成功,已完成設定。

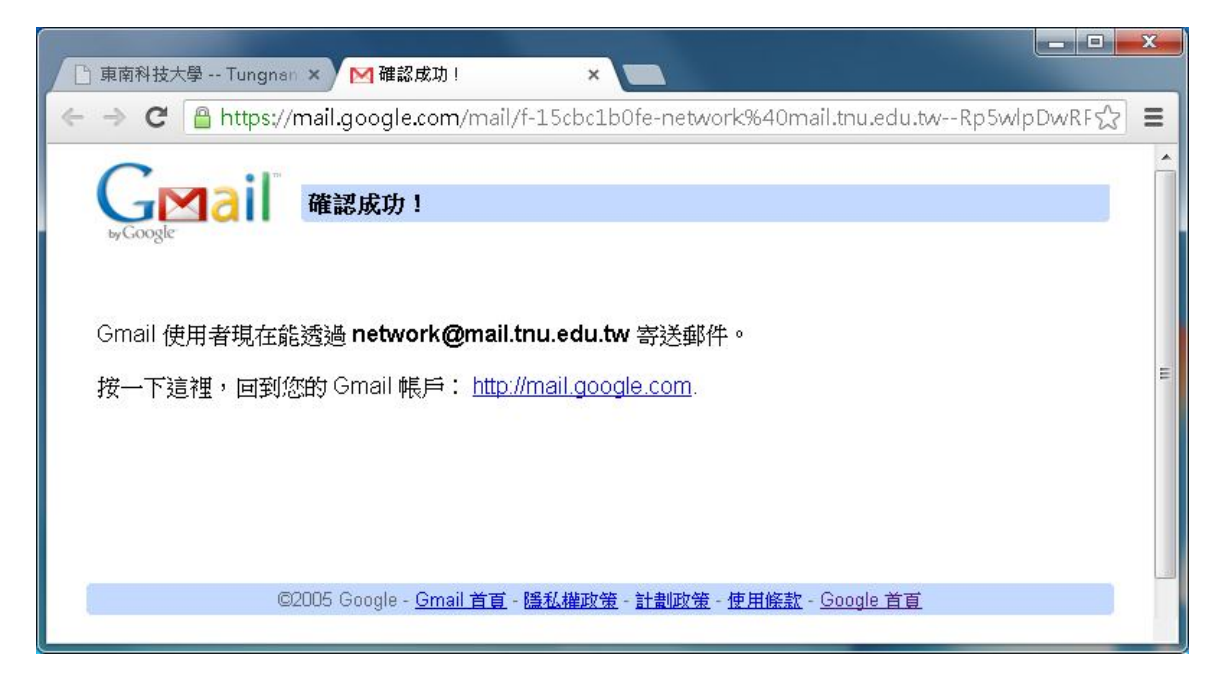

電算中心網路組 TEL: (02)8662-5953